## 关于通过一网通办自助缴纳学杂费的通知

各位同学:

根据《上海市教育委员会关于建设全学段在线缴费平台的通知》,学校完成 一网通办学生缴费平台建设工作,现全面开通网上自助缴费服务,请同学们通过 "随申办"办理学杂费查询、缴费、开票事项。现将有关操作流程公告如下:

#### 一、学生访问登录途径

#### 1. 通过"随申办市民云"APP 选择学校

- (1) 学生登录"随申办市民云 App"后,在随申办首页点击"更多",如图1;
- (2) 在"文化教育"栏目点击"教育缴费专区",如图2;
- (3) 进入教育缴费专区后,点击"高校教育缴费",如图3;
- (4) 选择并点击"上海海事大学学费缴纳"链接,如图4;
- (5) 进入上海海事大学学生缴费门户, 如图 5;

| ● 上海   Q 智慧接种                                                                                                    | く更多服务                      | く 教育缴费专区                     |
|----------------------------------------------------------------------------------------------------|----------------------------|------------------------------|
| 8 8 6 9 4                                                                                                    | 婚育婴幼 <b>文化教育</b> 旅游休闲 社会保障 | (● 英語区)                      |
| 扫一扫 随申码 亮证 客服 专属                                                                                                    | 文化教育                       | 全学段教育缴费                      |
| 下午好日日                                                                                                    | 🛯 🖪 😫 😫                    |                              |
|                                                                                                    | 老年教育 毕业生就 中国武术 上海市基        |                              |
| - UA                                                                                                    |                            | 高校教育缴费                       |
| (約4.1000) (約4.1000) (約4.10000) (約4.1000) (約4.1000) (約4.1000) (約4.10000) (約4.1000) (約4. | 上海市航 学生专版 教育缴费 上海市中        |                              |
|                                                                                                    | 🚳 🖪 🛃 🐶                    | 职校教育缴费 各区教育缴费                |
| 🖯 🙆 🙂 😒                                                                                                    | 上海市专 2022年上 春考成绩 对本市生      |                              |
| 公交到站查询 三金账单 居住证办理 红途                                                                                                    | 🚯 🗐 🚱                      | 学生专版 〉                       |
| a 🚌 🗈 💼                                                                                                    | 适龄幼儿 学分银行 上海游泳 工业和信        |                              |
| 公积金提取 上海公共招聘 我要租房 更多                                                                                                    |                            | ● 优惠补贴                       |
|                                                                                                    | 科普视频 地质陈列… 上海市剑… 体育服务…     |                              |
| 我和"一网通办"的故事征集活动<br>相伴五年,说说我们之间的故事                                                                                                    | o A 🛆 💿                    | 阿本市生源报考部分外省市高校录取考生一次性经济补贴的发放 |
|                                                                                                    | 网上在线 上海教育 民办非学 民办教育        |                              |
| 精洗主题                                                                                                    | \mapsto 🖄 🕲 🕅              | ● 成绩查询                       |
| 必         III         V         L           首页         办事         发现         互动         我的                                                                                                    | 上海社区 上海音乐 上海海事 上海体育        | 春考成绩查询                       |
|                                                                                                    |                            | -                            |

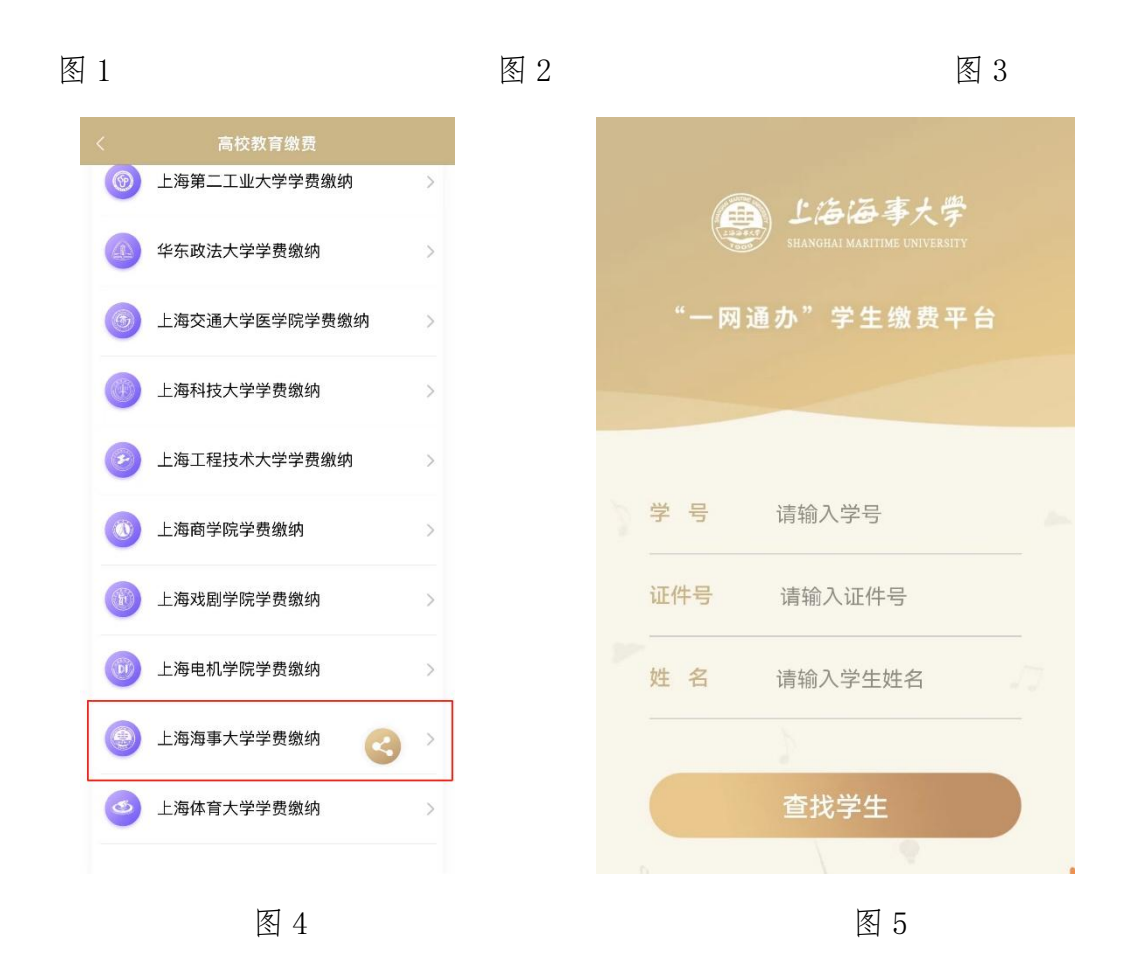

## 2. 通过"随申办市民云" APP 搜索框检索学校名称

(1) 学生登录"随申办市民云 App"后,在随申办首页点击搜索框,如图 6;

(2) 在"搜索框"输入"上海海事大学",如图7;

(3) 查询结果栏,点击"上海海事大学学费缴纳",即可进入上海海事大学学生缴费门户。 如图 8;

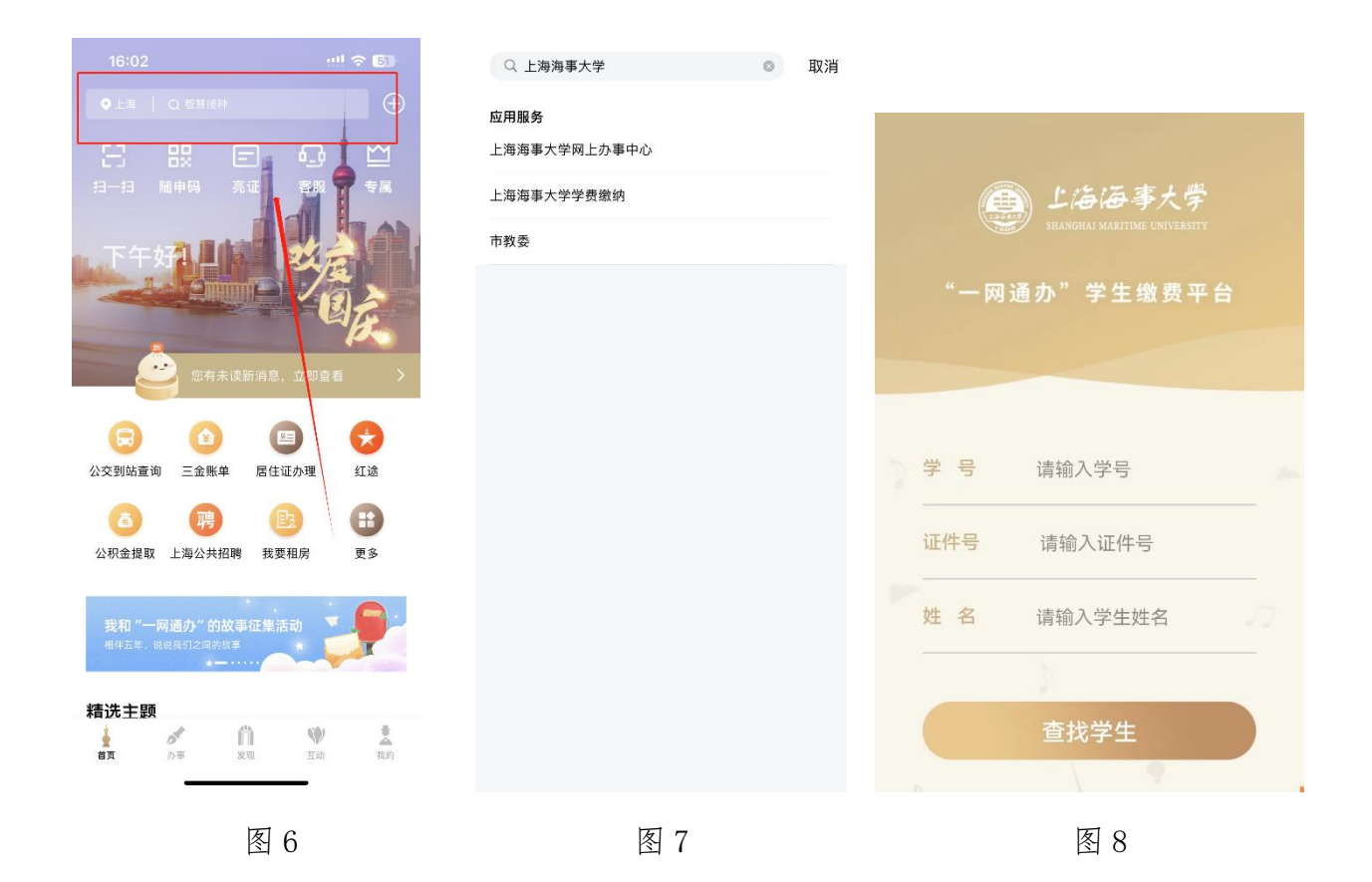

### 3. 支付宝、微信小程序登录

在 "支付宝"或"微信"内搜索"随申办市民云 App"小程序,然后依据上述1或2进行后续操作。

## 二、线上付款操作

1、学生在"收费批次"中浏览本人待缴费内容后,选择一个批次,如图9;

2、学生确认缴费金额点击支付后,进入公共支付平台支付界面,如图10;

3、学生在公共支付平台支付界面上,选择支付宝、微信进行支付。

| 关闭 收费批次                        |                   | ← 关闭 一网通办支付                             |
|--------------------------------|-------------------|-----------------------------------------|
| <b>试收费-测试收费</b>                |                   | 上海市一网通办<br>公共支付平台                       |
|                                |                   | 4                                       |
| 立缴金额                           | 1.00              | 订单号                                     |
| 缴金额                            | 0.00              | tu 000000000000000000000000000000000000 |
| 曼交金额                           | 0.00              | 金额                                      |
| 专缴金额                           | 1.000             |                                         |
| 敦费中金                           | 0.00              | 订单描述 校园缴费姓名                             |
| <u>م</u>                       |                   | 请选择支付方式                                 |
| 本次需缴金额                         | 支付宝支付             |                                         |
| 已选项目1个;合计:¥                    |                   | 会 微信支付                                  |
| 支付                             |                   |                                         |
|                                |                   | 确认支付                                    |
|                                |                   |                                         |
|                                | ¥Ξ                |                                         |
| ¥            我的線费         鐵费记录 | <b>¥三</b><br>票报查询 |                                         |

#### 图 10

# 三、学生缴费查询

1、学生缴费后,可在"缴费记录"中,查询成功支付记录,如图11; 2、可在"缴费记录"中,查询缴费详情,如图12;

|              |          | <sup>50</sup> nt <sup>50</sup> nt 奈 ∳ (67) |
|--------------|----------|--------------------------------------------|
|              | 收费记录     |                                            |
|              |          |                                            |
| 收费时间         | <b>.</b> |                                            |
| 缴费方式         |          |                                            |
| 实缴金额         |          |                                            |
| 又刊半亏         |          | ~~~~~~~~~~~~~~~~~~~~~~~~~~~~~~~~~~~~~~~    |
|              | 记录详情     |                                            |
|              |          |                                            |
|              |          |                                            |
|              |          |                                            |
|              |          |                                            |
|              |          |                                            |
|              |          |                                            |
|              |          |                                            |
| 记录详情         | +        |                                            |
|              |          |                                            |
| 测试收费         | - 测试学费   | 元                                          |
| 17.3 MUTX 22 |          | 70                                         |
|              |          |                                            |
|              |          |                                            |
|              | 大团       |                                            |
|              | 图 11     |                                            |

# 四、学生票据获取

- 1、学校填开票据后,学生可在"票据查询"中,查询电子票据记录,如图13;
- 2、学生点击"票据预览",可在线查看票据信息,如图14;

3、学生点击"发送邮箱",可自行输入邮箱地址后,获取电子票据邮件,如图15;

| ← 关闭 票据查询                                                                                                    | ← 关闭 票据预览                   | ← 关闭                         | 票据查询                                       |
|----------------------------------------------------------------------------------------------------|-----------------------------|------------------------------|--------------------------------------------|
| 票据号码: (                                                                                                    | 上帝市非使 <b></b> (化小加)// 紙(电子) | 票据号码:                        |                                            |
| <ul> <li>         票据类型 上海市非税收入通用票据(电子)     </li> <li>         票据公额     </li> <li>         票据预览 发送邮箱     </li> </ul> |                             | 票据类型<br>票据状态<br>票据金额<br>票据预览 | 上海市非税收入通用票据(电子)<br>正常<br>发送邮箱              |
|                                                                                                    |                             | ×<br>邮箱号                     | <b>邮件发送</b><br><sup>項写動唱号</sup><br>请输入邮箱账号 |
|                                                                                                    |                             | 邮件标题                         | 电<br>子票据: (******; ;                       |
| ¥         ¥三           我的演费         激费记录         第出音询                                                               |                             |                              | 发送邮件                                       |
| 图 13                                                                                                    | 图 14                        |                              | 图 15                                       |

## 五、其他注意事项

1、本平台启用后,原查询通道关闭,所有学杂费数据以"随申办"上所示为准。

2、请同学们在缴费前仔细核对缴费项目、金额等信息,确保准确无误。

3、如在缴费过程中遇到问题,可致电 38284220 或前往行政楼 117 学生财务办公室,我们将竭 诚为您解答。

上海海事大学财务处 2024-3-11